## MANUAL

## MICROSOFT TEAMS (CARPETA DIGITAL) COMO INGRESAR CON CUENTAS GMAIL

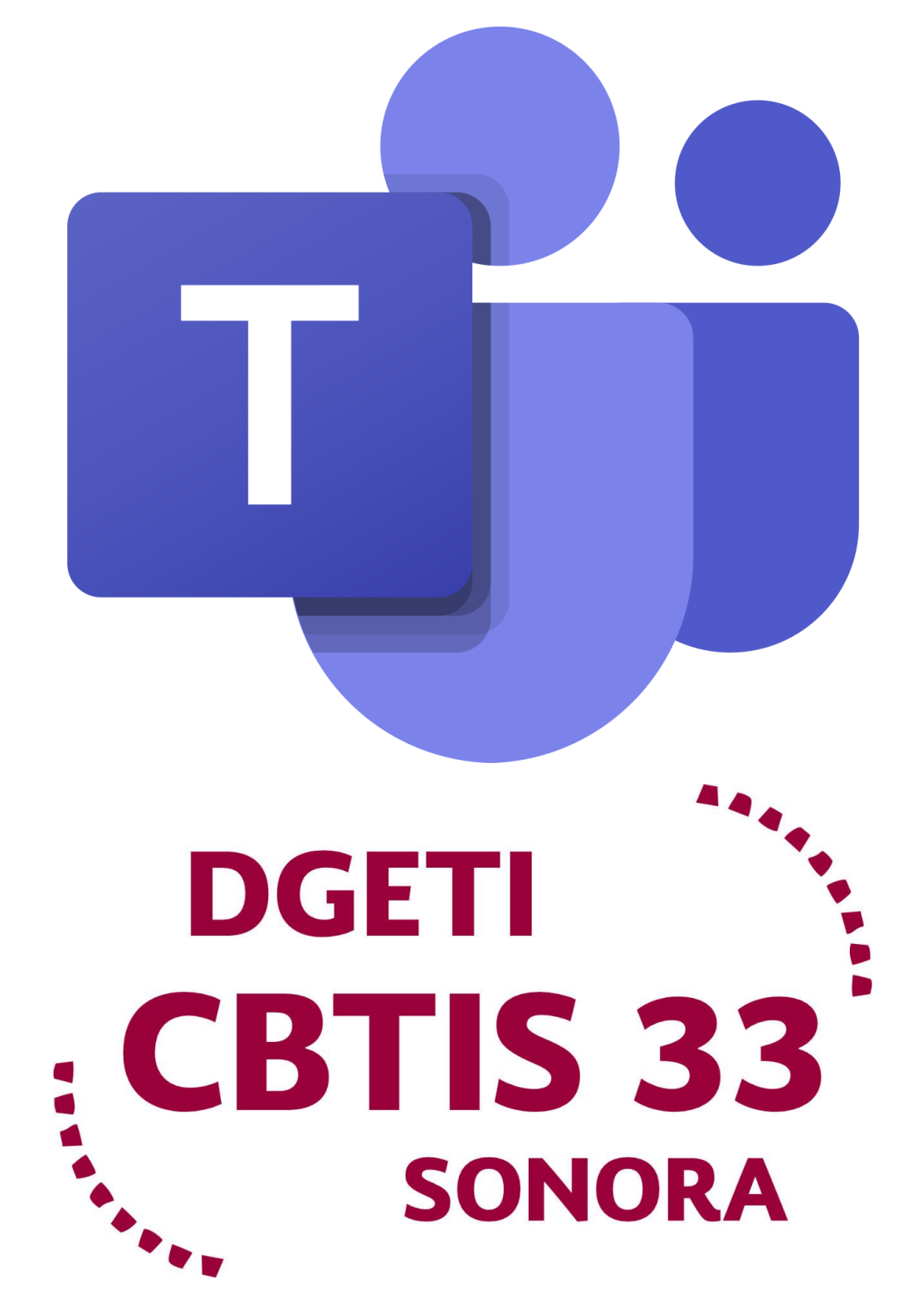

INGRESAR A MICROSOFT TEAMS COMO INVITADO CON CUENTA GMAIL

1. Para ingresar como invitado a una clase en Microsoft teams con tu cuenta de Gmail, es necesario abrir el navegador

| navegador.                                                 |                                        |                                   |
|------------------------------------------------------------|----------------------------------------|-----------------------------------|
| (33) Microsoft Teams como Estual X G Google X +            |                                        | - <u>o</u> ×                      |
| ← → C ☆ ( google.com.mx                                    |                                        | ☆ ≕ 💔 :                           |
|                                                            |                                        | Gmail Imágenes 🎹 🏟                |
|                                                            | Google                                 |                                   |
| Q 1                                                        | Ŷ                                      |                                   |
|                                                            | Buscar con Google Me siento con suerte |                                   |
|                                                            | Ofrecido por Google en: English        |                                   |
|                                                            |                                        |                                   |
|                                                            |                                        |                                   |
|                                                            |                                        |                                   |
| México                                                     |                                        |                                   |
| Publicidad Negocios Sobre Google Cómo funciona la Búsqueda | P                                      | ivacidad Condiciones Preferencias |
|                                                            |                                        |                                   |

2. Dirigirnos a <u>http://www.gmail.com</u> donde tendremos un correo donde se nos esta invitando al curso.

| ogle                            |                                                                  |                                                                                              |
|---------------------------------|------------------------------------------------------------------|----------------------------------------------------------------------------------------------|
| ceder                           |                                                                  |                                                                                              |
| Gmail                           |                                                                  |                                                                                              |
| eléfono                         |                                                                  |                                                                                              |
| inico?                          |                                                                  |                                                                                              |
| ? Usa el m<br><b>Iás inform</b> | odo de invitad<br>I <mark>ación</mark>                           | o para                                                                                       |
|                                 | Siguier                                                          | nte                                                                                          |
|                                 |                                                                  |                                                                                              |
|                                 |                                                                  |                                                                                              |
|                                 | seder<br>Gmail<br>Pléfono<br>Sinico?<br>? Usa el m<br>tás inform | pogle<br>ceder<br>Gmail<br>siéfono<br>sinico?<br>? Usa el modo de invitad<br>fás información |

3. Ingresamos a nuestro correo normalmente.

| 🛚 🦰 Gmail            | Q Buscar en el correo electrónico | •                                                                                                    | ۱۱ 🕸  |
|----------------------|-----------------------------------|----------------------------------------------------------------------------------------------------|-------|
| Redactar             | □· c :                            |                                                                                                    | Es *  |
|                      | ∧ No leidos                       | 1-25 de                                                                                                    | 3,869 |
| Recibidos            |                                   |                                                                                                    |       |
| Destacados           | Microsoft Teams                   | You nave been added as a guest to Unidad de Educación Media Superior Techologica Industrial y de Servicios in Microsoft Teams - N | 12:42 |
| Pospuestos           |                                   |                                                                                                    |       |
| Importantes          |                                   |                                                                                                    |       |
| Enviados             |                                   |                                                                                                    |       |
| Borradores           |                                   |                                                                                                    |       |
| Categorías           |                                   |                                                                                                    |       |
| Social 12            |                                   |                                                                                                    |       |
| Notificaciones 1,05  |                                   |                                                                                                    |       |
| Foros                |                                   |                                                                                                    |       |
| Promociones 2,56     |                                   |                                                                                                    |       |
| et                   |                                   |                                                                                                    |       |
| Iniciar una reunión  |                                   |                                                                                                    |       |
| Unirte a una reunión |                                   |                                                                                                    |       |
|                      |                                   |                                                                                                    |       |
| ingouts              |                                   |                                                                                                    |       |
|                      |                                   |                                                                                                    |       |
|                      |                                   |                                                                                                    |       |

## 4. Abrimos el correo de Microsoft teams.

| You have been added as a guest X                 | × +                                                                                                    |                             | - 0        | ×        |
|--------------------------------------------------|----------------------------------------------------------------------------------------------------|-----------------------------|------------|----------|
| ← → C ☆ 🗎 mail.google                            | sgle.com/mail/u/0/#inbox/FMfcgxwJXxnSQFmjdJcXbXxHZvNkjHxD                                                                 |                             |            | <b>1</b> |
| = M Gmail                                        | Q Buscar en el correo electrónico                                                                                         | 0                           | ۰          | •        |
| - Redactar                                       |                                                                                                    | 2 de 3,956 < >              | Es *       | 31       |
| Recibidos 3,632     Destacados                   | You have been added as a guest to Unidad de Educación Media Superior Tecnológica Industrial Microsoft Teams D Recibidos × | y de Servicios in           | • 2        | D        |
| Pospuestos     Importantes                       | ● Microsoft Teams <noreply@email.teams.microsoft.com> para mí →</noreply@email.teams.microsoft.com>                       | 12:42 (hace 48 minutos) 👗 4 | <b>€</b> E |          |
| <ul><li>Enviados</li><li>Borradores</li></ul>    | Microsoft Teams                                                                                                    |                             |            | +        |
| <ul> <li>Categorías</li> <li>Personal</li> </ul> | Adriana added you as a guest to Unidad de Educación Media Superior<br>Tecnológica Industrial y de Servicios!              |                             | _          |          |
| √ Más                                            | .@                                                                                                    |                             |            |          |
| Meet                                             | QUIMICA GRUPO 4M<br>QUIMICA GRUPO 4M                                                                                      |                             |            |          |
| Unirte a una reunión                             | Open Microsoft Teams                                                                                                    |                             |            |          |
| Hangouts                                         |                                                                                                    |                             |            |          |

5. Una vez abierto el correo de damos clic en el botón de color purpura que dice Open Microsoft Teams y nos redireccionará a otra pagina donde nos pedira crear ua cuenta **Microsoft** de nuestra cuenta de **Gmail**, le daremos clic en Siguiente o Next.

| You have been added as a guest 🗙 👫 Create account | × + - •                                                                                                    | ×       |
|---------------------------------------------------|----------------------------------------------------------------------------------------------------|---------|
| ← → C △ ( ≜ signup.live.com/signup?lw=18          | easi28wa=wsignin1.08rpsnv=138ct=16003748158rver=7.1.6819.08wp=MBL_SSL8wreply=https%3a%2f%2finvitations.microsoft.com%2fmsa%2findex%3ftenant%3d0bad2cd4 🖈 🕊 |         |
|                                                   | Microsoft<br>Create account<br>Looks like you don't have an account with us. We'll<br>create one for you using<br>Correo@gmail.com                         |         |
|                                                   | Terms of Use Privacy &                                                                                                    | Cookies |

6. Nos pedira crear una contraseña para esta cuenta, **se recomienda utilizar la misma contraseña de Gmail**, la introducimos y daremos clic en siguiente.

| 🛛 You have been added as a guest 🗙 🚼 Create a password 🛛 🗙 🕂                                                                                                    | -          | ٥            | × |
|----------------------------------------------------------------------------------------------------|------------|--------------|---|
| 🗧 🔆 C 🗴 🔒 signup.live.com/signup?lw=1&fl=easi2&wa=wsignin1.0&rpsnv=13&ct=1600374815&rver=7.1.6819.0℘=MBL_SSL&wreply=https%3a%2f%2finvitations.microsoft.com%2fmsa%2findex%3ftenant%3 | d0bad2cd4  | ☆ <b>(</b> ) | : |
| ✓ Orreo@gmail.com   ✓ Create a password you would like to use with your account.   ✓ Create password   ✓ Show password                                                               | Tennedilla | Denzer: & G  |   |
|                                                                                                    |            |              |   |

7. Nos pedirá Verificar la cuenta donde nos envían un correo con un código a nuestra cuenta de **Gmail**.

| 📓 You have been added as a guest 🗴 👬 Enter code 🛛 🗙 🕂                                                                |   |          |  |
|----------------------------------------------------------------------------------------------------|---|----------|--|
| Volume been added as a greet                                                                                         | ☆ | ×<br>9 : |  |
| Choosing Next means that you agree to the Microsoft Services<br>Agreement and privacy and coolies statement.<br>Next |   |          |  |

Terms of Use Privacy & Cookies

8. Nos dirigimos a nuestra cuenta de Gmail para verificar el codigo y lo introducimos en la pagina de Microsoft.

| M Verify your email address - chathi 🗙                        | 🕌 Enter code 🛛 🗙 🛛 🕂                                                                                                    | - 0                                | ×          |
|---------------------------------------------------------------|----------------------------------------------------------------------------------------------------|------------------------------------|------------|
| ← → C ☆ 🔒 mail.google.c                                       | com/mail/u/0/#inbox/FMfcgxwJXxnSQLRfVSqcTvngwqbFTSWL                                                                                                    | <ul> <li>(*)</li> </ul>            | <b>)</b> : |
| = M Gmail                                                     | Q Buscar en el correo electrónico                                                                                                    | 0 🕸 🎟                              | ۲          |
| 🕂 Redactar                                                    |                                                                                                    | 1 de 3,831 < > 占 🕇                 | 31         |
| Recibidos 3,511     Destacados                                | Verify your email address >> Recibidos x                                                                                                    | 春 12<br>1200 (non Emirate) - 本 た : | 0          |
| Pospuestos     Importantes                                    | microsoft account team <account-security-norepygiaccountprotection.microsoft.com>     TX_ inglés &lt; &gt; español &lt; Traducir mensaje</account-security-norepygiaccountprotection.microsoft.com> | Desactivar para: inglés ×          | 0          |
| <ul> <li>Enviados</li> <li>Borradores</li> </ul>              | Microsoft account                                                                                                    |                                    | +          |
| <ul> <li>Categorías</li> <li>Personal</li> <li>Más</li> </ul> | To finish setting up your Microsoft account, we just need to make sure this email address is yours.                                                                                                 |                                    |            |
|                                                               | To verify your email address use this security code: 2344                                                                                                    |                                    |            |
|                                                               | If you didn't request this code, you can safely ignore this email. Someone else might have typed your email address by mistake.                                                                     |                                    |            |
| Meet Iniciar una reunión                                      | Thanks,<br>The Microsoft account team                                                                                                    |                                    |            |
| Unirte a una reunión                                          | Responder                                                                                                    |                                    |            |
| Hangouts                                                      |                                                                                                    |                                    |            |

9. Introducimos el código y damos clic en siguiente.

| 🖀 Verify your email address - chath 🗴 👫 Enter code 🗙 +                                                                                                    | -            | ٥       | ×           |
|----------------------------------------------------------------------------------------------------|--------------|---------|-------------|
| + C C i signup.live.com/signup?lw=1&fl=easi2&wa=wsignin1.0&rpsnv=13&ct=1600374815&rver=7.1.6819.0℘=MBL_SSL&wreply=https%3a%2f%2finvitations.microsoft.com%2fmsa%2findex%3ftenant%3d                                                                                                    | )bad2cd4     | ☆       | <b>()</b> : |
| Microsoft<br>Correo@gmail.com<br>Verify email<br>Enter the code we sent to<br>If you didn't get the email, check your junk folder or<br>try you didn't get the email, check your junk folder or<br>try you didn't get the information, tips, and offers about.<br>Microsoft products and services.<br>Choosing Meet means that you agree to the Microsoft Service<br>Agreement and privag and codes statement.<br>Next |              |         |             |
|                                                                                                    | Terms of Use | Privacy | & Cookies   |

10. Introducimos las letras y números que aparecen en la imagen.

| 🖌 Verify your email address - chati 🗙 🚦 Add security info 🗙 🕂                                                                                                    | - 0 | 9 | × |
|----------------------------------------------------------------------------------------------------|-----|---|---|
| E $\rightarrow$ C $\triangle$ isignup.live.com/signup?lw=1&fl=easi2&wa=wsignin1.0&rpsnv=13&ct=1600374815&rver=7.1.6819.0℘=MBL_SSL&wreply=https%3a%2f%2finvitations.microsoft.com%2fmsa%2findex%3ftenant%3d0bad2cd4 | ☆   | • | : |
| Microsoft<br>Terreo@gmail.com<br>Crate account<br>Before proceeding, we need to make sure a real<br>person is creating this account.                                                                               |     |   |   |

## 11. Nos redireccionará a otra pagina donde solo debemos aceptar los permisos

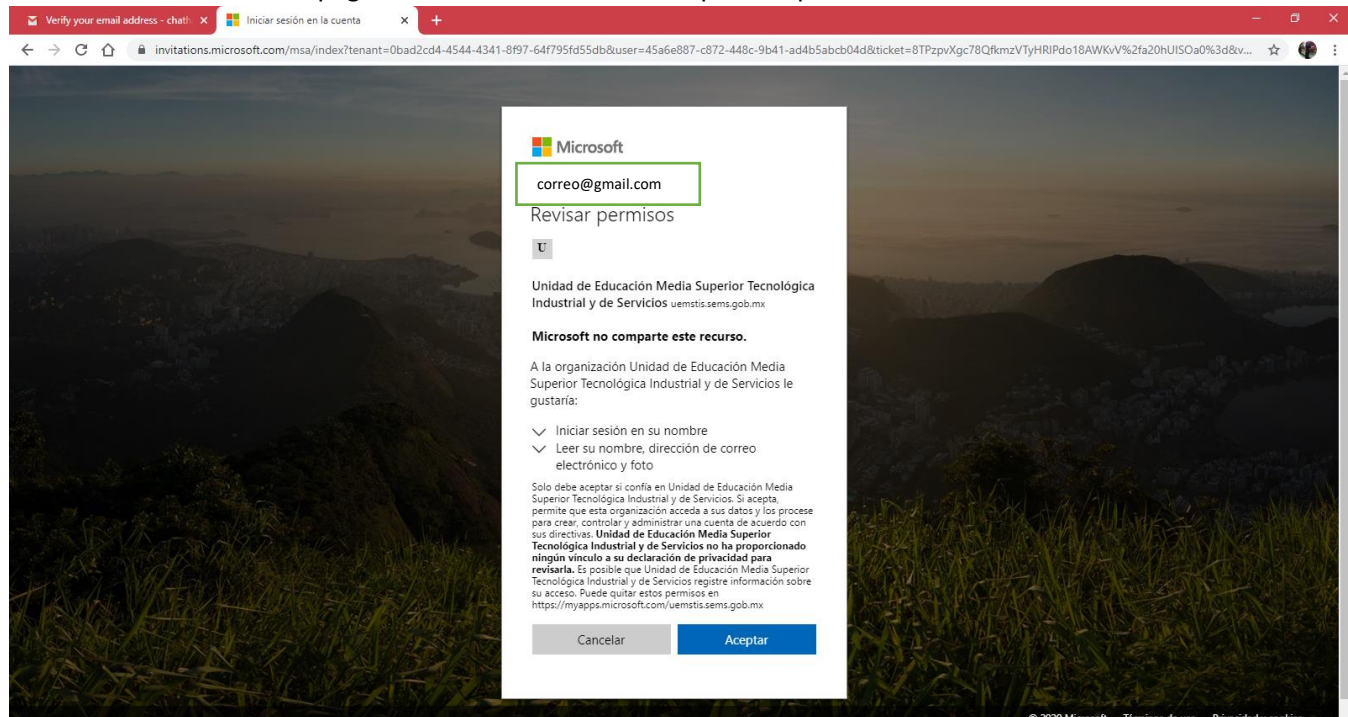

12. Nos mandará a esta pagina donde si ya tenemos la app de Teams le daremos en **Abrir Microsoft Teams** o en dado caso que no tengamos la app instalada le datemos clic en **Usar la aplicación web en su lugar.** 

| Orreo: sergio ruben felix lara - C × the Unirse a la conversación × + |                                                                                                    |
|-----------------------------------------------------------------------|----------------------------------------------------------------------------------------------------|
| ← → C ☆ 🔒 teams.microsoft.com/dl/launcher/launcher.html?url=%         | 2F_%23%2FI%2Fteam%2F19%3A6dd2b1b27e9943a0aa6eb3dd5aa64351%40thread.tacv2%2Fconversations%3FtenantId%3D0bad2cd4-4544-4341-8f97-64f7 🖈 🐠 🗄                                |
| Microsoft Teams                                                       | ¿Abrir Microsoft Teams?<br>https://teams.microsoft.com quiere abrir esta app.<br>Siempre permitir que teams.microsoft.com abra este tipo de vínculos en la app asociada |
|                                                                       | Abrir Microsoft Teams Cancelar                                                                                                    |
|                                                                       |                                                                                                    |
| Manténga                                                              | ase mejor conectado con la aplicación de escritorio de Teams                                                                                                    |
|                                                                       | Descargar la aplicación de Windows Usar la aplicación web en su lugar                                                                                                   |
|                                                                       | کلا tiene la aplicación de Teams? <b>Iniciarlo ahora</b>                                                                                                    |
|                                                                       |                                                                                                    |
|                                                                       | Privacidad y cookies<br>Divulgaciones de terceros                                                                                                    |

13. Despues de hacer clic en el boton de Usar la aplicación web en su lugar o Abrir Microsoft Teams nos mandara ya a la pagina del grupo de Teams.

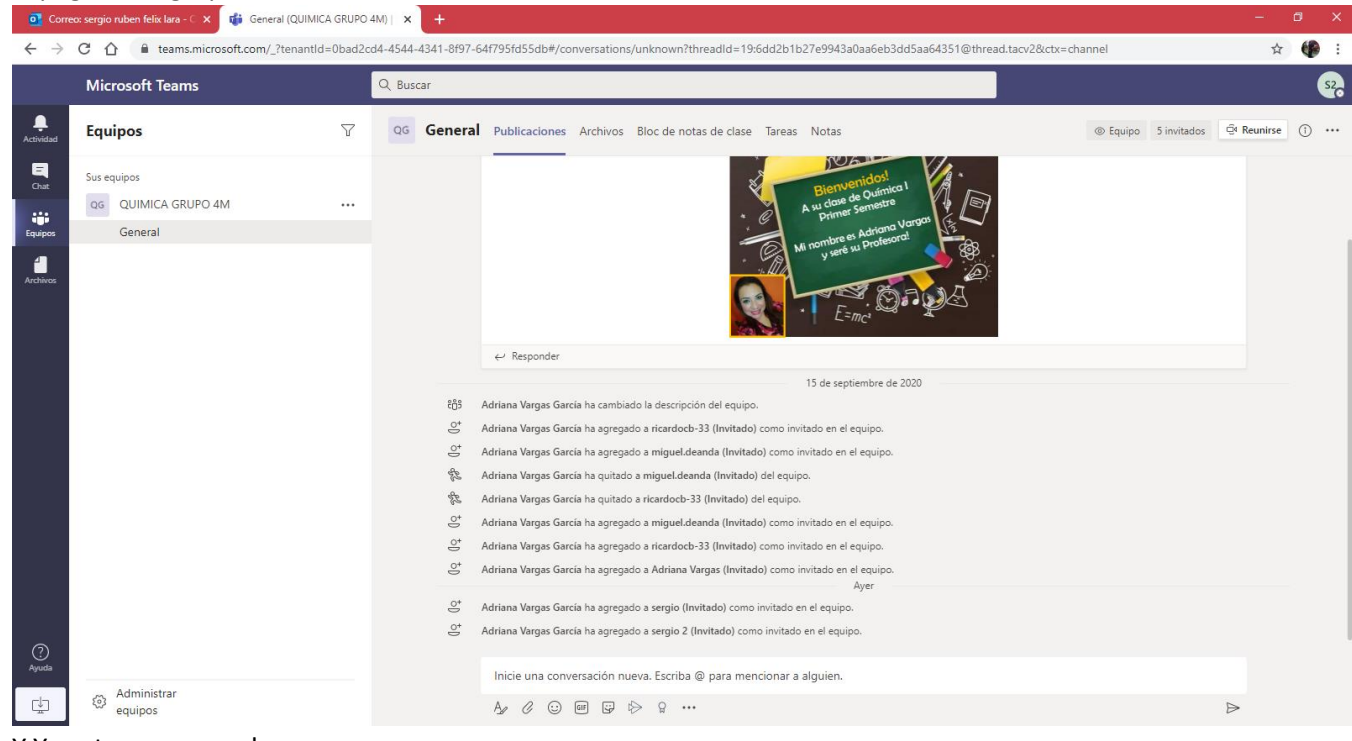

14. Y Ya estaremos en el grupo.